| SUSE CD/DVD/ISO | ) | <br> | <br> | <br> | 3 |
|-----------------|---|------|------|------|---|
| YaST2           |   | <br> | <br> | <br> | 3 |

Last update: 2025/03/07 \_ https://atl.kr/dokuwiki/doku.php/suse\_cd\_dvd\_iso\_%EB%A0%88%ED%8F%AC%EC%A7%80%ED%86%A0%EB%A6%AC\_%EB%93%B1%EB%A1%9D%EB%B0%A9%EB%B2%95 01:59 \_\_\_\_\_\_

가

## SUSE CD/DVD/ISO

SLES (minimal) 가 . . CD/DVD/ISO

## YaST2

CLI 가 YaST2

CD/DVD . ISO

YaST2

.

## Software - Software Repositories

| Eile Virtual Machine View Send Key                        |                                                             |                      |
|-----------------------------------------------------------|-------------------------------------------------------------|----------------------|
| YaST2 - menu @ localhost                                  |                                                             | ٩٩                   |
|                                                           |                                                             |                      |
|                                                           | YaST Control Center                                         |                      |
| Software<br>System<br>Security and Users<br>Miscellaneous | Software Management<br>Media Check<br>Software Repositories |                      |
| [Help]                                                    |                                                             | [ <b>R</b> un][Quit] |

Add

Last update: suse\_cd\_dvd\_iso\_ update: 2025/03/07 \_ https://atl.kr/dokuwiki/doku.php/suse\_cd\_dvd\_iso\_%EB%A0%88%ED%8F%AC%EC%A7%80%ED%86%A0%EB%A6%AC\_%EB%93%B1%EB%A1%9D%EB%B0%A9%EB%B2%95 01:59

| USE15-1 on QEML                                  | J/KVM@kvr | m33                |                                                                                     |              |                                                                                                    | - 0                                                                                                 |
|--------------------------------------------------|-----------|--------------------|-------------------------------------------------------------------------------------|--------------|----------------------------------------------------------------------------------------------------|----------------------------------------------------------------------------------------------------|
| Virtual <u>M</u> achi                            | ne ⊻iev   | ∕ Send <u>K</u> ey |                                                                                     |              |                                                                                                    |                                                                                                    |
| 8                                                | 00        | •                  | 6                                                                                   |              |                                                                                                    |                                                                                                    |
| 2 - reposito                                     | ories 🛛   | localhost          |                                                                                     |              |                                                                                                    |                                                                                                    |
| nfigured Soft                                    | tware Re  | positories         |                                                                                     |              |                                                                                                    | View<br>All repositorie                                                                             |
| iority<br>Ø<br><b>9 (Default)</b><br>9 (Default) | Enabled   | Autorefresh        | Name<br>SLES15-SP6-15.6-0<br>sle-module-basesystem<br>sle-module-server-application | Service<br>s | URL<br>cd:/?devices=/dev/disk/by-id/ata-QEMU_DVD-R0<br>cd:/?devices=/dev/disk/by-id/ata-QEMU_DVD-R0<br>cd:/?devices=/dev/disk/by-id/ata-QEMU_DVD-R0 | M_QM00001 (/Product-SLES)<br>M_QM00001 (/Module-Basesystem)<br>M_QM00001 (/Module-Server-Applicatio |
|                                                  |           |                    |                                                                                     |              |                                                                                                    |                                                                                                    |
|                                                  |           |                    |                                                                                     |              |                                                                                                    |                                                                                                    |
|                                                  |           |                    |                                                                                     |              |                                                                                                    |                                                                                                    |
|                                                  |           |                    |                                                                                     |              |                                                                                                    |                                                                                                    |
|                                                  |           |                    |                                                                                     |              |                                                                                                    |                                                                                                    |
|                                                  |           |                    |                                                                                     |              |                                                                                                    |                                                                                                    |
| erties<br>Enabled<br>Automatical                 | llu Refr  | esh [] Keen        | Priority<br>Dowmloaded Packages                                                     | Chigher n    | umber = lower priority)<br>+ 99t                                                                                                    |                                                                                                    |
| [[Edit][De]                                      | lete]     |                    |                                                                                     |              | [Cance]]                                                                                                    | [GPG Keys][Refre                                                                                    |

DVD

.

.

2025/03/12 23:24

5/8

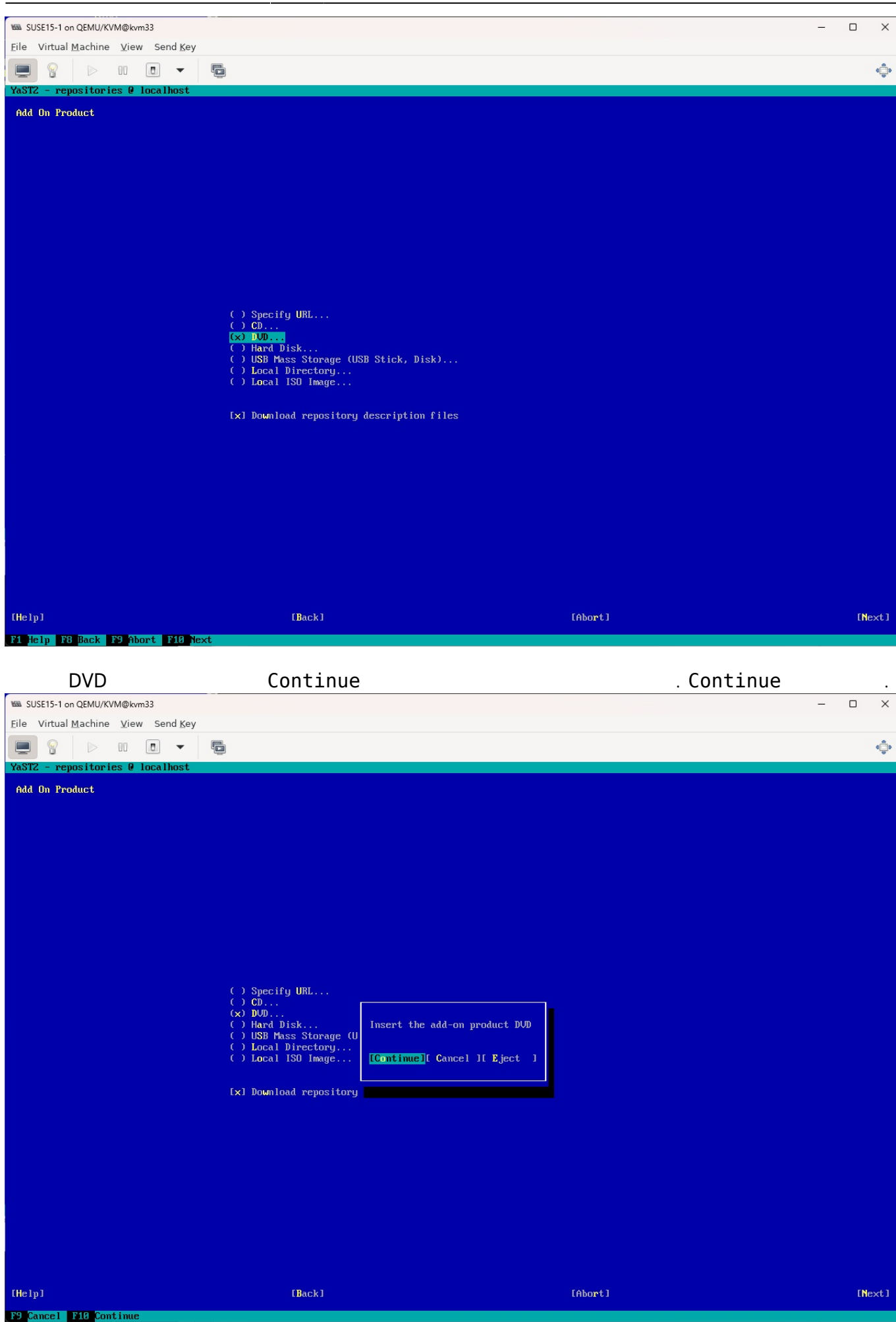

AllThatLinux! - https://atl.kr/dokuwiki/

|                                                                                                    | 가                                    |              |        |
|----------------------------------------------------------------------------------------------------|--------------------------------------|--------------|--------|
| SUSE15-1 on QEMU/KVM@kvm33                                                                                                    |                                      |              | - 🗆 X  |
| Eile Virtual Machine ⊻iew Send Key                                                                                                    |                                      |              |        |
|                                                                                                    |                                      |              | وڦ     |
| YaST2 - repositories @ localhost                                                                                                    |                                      |              |        |
| Extension and Module Selection<br>Available Extensions and Modules                                                                                                    |                                      |              |        |
| Basesystem Module     Ortainers Module     Desktop Applications Module     Development Tools Module     Development Tools Module     Development Tools Module     Development Tools Module     Development Tools Module     Development Tools Module     Development Tools Module     Development Tools Module     Development And Module     Development And Module     Development Statement     State Statement Statement     Development Tools Module     Development Module     Development Statement     Statement Statement     Development Statement     Development Statement Statement     Development Statement     Development Statement Statement     Development Statement Statement Statement     Development Statement Statement     Development Statement Statement     Development Statement Statem | ty Extension 15 SP6<br>ension 15 SP6 |              |        |
| Directory on the Media: >Module=Basesyste<br>Media Name: Basesystem=Module 15.6-0<br>Product ID: sle=module=basesystem<br>Product Description (English Only)<br>The SUSE Linux Enterprise Basesystem Modu                                                                                                    | m<br>le delivers the base system of  | the product. |        |
| [Help]                                                                                                    | [Back]                               | [Abort]      | [Next] |
| F1 Help F9 Abort F10 Next                                                                                                    |                                      |              |        |
|                                                                                                    |                                      |              |        |

Space

## 2025/03/12 23:24

7/8

| SUSE15-1 on QEMU/KVM@kvm33                                                                                                    |                                                                                                    | - 0                                                                 |
|----------------------------------------------------------------------------------------------------|----------------------------------------------------------------------------------------------------|---------------------------------------------------------------------|
| ile Virtual Machine View Send Key                                                                                                    |                                                                                                    |                                                                     |
|                                                                                                    |                                                                                                    | ¢                                                                   |
| aST2 - repositories @ localhost                                                                                                    |                                                                                                    |                                                                     |
| Extension and Module Selection<br>Available Extensions and Modules                                                                                                    |                                                                                                    |                                                                     |
| <pre>[x] Basesystem Module [x] Containers Module [x] Desktop Applications Module [x] Desktop Applications Module [x] HPC Module [x] HPC Module [x] SUSE Linux Enterprise Live Patching [x] Public Cloud Module [x] Sylba Module [x] SAP Applications Module [x] SAP Applications Module [x] SUSE Linux Enterprise High Availability Extension 15 SP6 [x] SUSE Linux Enterprise Workstation Extension 15 SP6 [x] SUSE Real Time Module [x] Server Applications Module [x] Transactional Server Module [x] Web and Scripting Module</pre>                                                                                                    |                                                                                                    |                                                                     |
| Directory on the Media: /Module-Web-Scripting<br>Media Name: Web-Scripting-Module 15.6-0<br>Product ID: sle-module-web-scripting<br>Dependencies<br>* Basesystem Module<br>* Server Applications Module<br>Product Description (English Only)<br>The SUSE Linux Enterprise Web and Scripting Module should contains additional p<br>Access to the Web and Scripting Module is included in your SUSE Linux Enterprise<br>Enterprise Server isself: Package versions in this module are usually summorted                                                                                                    | uckages that are helpful when running a webser<br>2 Server subscription. The module has a differ<br>for at most three years. We are planning to ru | ver.<br>ent lifecycle than SUSE Linu<br>elease more recent versions |
| an a scholula of approximately 10 worth; the outst dates you differ you package                                                                                                    |                                                                                                    |                                                                     |
| telp] [Back]                                                                                                    | [Abort]                                                                                                    | [Ne>                                                                |
| on a schedule of approximately 18 month; the exact dates may differ per package<br>felp1 [Back]<br>Help F8 Back F9 Abort F10 Next                                                                                                    | [Abort]                                                                                                    | [Nex                                                                |
| elpl E8 Back F9 Abort F18 Next                                                                                                    | [Abort]                                                                                                    | [Nex                                                                |
| In a schedule of approximately 18 month; the exact dates may differ per package<br>Itelp] [Back]<br>Help F8 Back F9 Abort F10 Next                                                                                                    | [Abort]                                                                                                    | [Nex<br>                                                            |
| In a schedule of approximately 18 month: the exact dates may differ per package<br>lelp1 [Back]<br>Help P8 Back F9 Abort P10 Next<br>SUSE15-1 on QEMU/KVM@kvm33<br>e Virtual Machine View Send Key                                                                                                    | [Abort]                                                                                                    |                                                                     |
| a schedule of approximately 18 month: the exact dates may differ per package<br>lelp1 [Back]<br>Help F8 Back F9 Abort F10 Next<br>A SUSE15-1 on QEMU/KVM@kvm33<br>le Virtual Machine View Send Key<br>P P P P P P P P P P P P P P P P P P P                                                                                                     | [Abort]                                                                                                    |                                                                     |
| a schedule of approximately 18 month: the exact dates may differ per package         lelp1       [Back]         Help F8 Back F9 Abort F10 Next         a SUSE15-1 on QEMU/KVM@kvm33         le Virtual Machine View Send Key         STZ - repositories @ localhost                                                                                                    | [Abort]                                                                                                    | [Nex<br>                                                            |
| a schedule of approximately 18 month: the exact dates may differ per package         lelp1       [Back]         Help       F8 Back       F9 Abort       F10 Next         a SUSE15-1 on QEMU/KVM@kvm33       Image: Comparison of the second second seco                                                                                                    | [Abort]                                                                                                    | [Nex<br>— —                                                         |
| a schedule of approximately 18 month: the exact dates may differ per package         delp1       [Back]         Help       F8 Back       F9 Abort       F10 Next         A SUSE15-1 on QEMU/KVM@kvm33       Image: Comparison of the provide of the provide of th                                                                                                    | [Abort]                                                                                                    |                                                                     |
| a schedule of approximately 18 month: the exact dates may differ per package         lelp1       [Back]         lelp F8 Back       F9 Abort       F10 Next         a SUSE15-1 on QEMU/KVM@kvm33       [Back]         le Virtual Machine       View       Send Key         ST2       - repositories @ localhost         sle-ha       License Agreement         Language       English (US)       4                                                                                                    | [Abort]                                                                                                    |                                                                     |
| a schedule of approximately 18 month; the exact dates may differ per package         Help1       [Back]         1 Help 18 Back 19 Abort 110 Next         a SUSE15-1 on QEMU/KVM@kvm33         le Virtual Machine View Send Key         ST2 - repositories @ localhost         sle-ha License Agreement         Language         English (US)         L         End User License Agreement                                                                                                    | [Abort]                                                                                                    |                                                                     |
| a schedule of approximately 18 month: the exact dates may differ per package         delp1       [Back]         help 78 Back F9 Abort F10 Next         a SUSE15-1 on QEMU/KVM@kvm33         le Virtual Machine View Send Key         Image: State of the second Key         Image: State of the second Key         Image: State of the se                                                                                                    | [Abort]                                                                                                    |                                                                     |
| <pre>bind proce doe factor factor fac</pre>                   | [Abort]                                                                                                    |                                                                     |
| <pre>bin a schedule of approximately 10 month: the exact dates may differ per package telp1</pre>                                                                                                    | [Abort]                                                                                                    |                                                                     |
| <pre>pup a schedule of approximately 18 month; the exact dates may differ per package<br/>pup a schedule of approximately 18 month; the exact dates may differ per package<br/>pup a schedule of approximately 18 month; the exact dates may differ per package<br/>pup a schedule of approximately 18 month; the exact dates may differ per package<br/>suscessed of the period of the exact dates may differ per package<br/>suscessed of the period of the period of the exact dates may differ per package<br/>suscessed of the period of the period o</pre> | [Abort]                                                                                                    |                                                                     |
| <pre>bon a schedule of approximately 10 month; the exact dates may differ per package tetp1 [Back 12] hort [10] month; the exact dates may differ per package tetp1 [Back 12] hort [10] month; the exact dates may differ per package support that the period of the provide the period of the period of</pre>                   |                                                                                                    |                                                                     |

| Last<br>update: | suse_cd_dvd_iso |                                                                                                    |
|-----------------|-----------------|----------------------------------------------------------------------------------------------------|
| 2025/03/07      | -               | https://atl.kr/dokuwiki/doku.php/suse_cd_dvd_iso_%EB%A0%88%ED%8F%AC%EC%A7%80%ED%86%A0%EB%A6%AC_%EB%93%B1%EB%A1%9D%EB%B0%A9%EB%B2%95 |
| 01:59           |                 |                                                                                                    |

| widdle source year Sendior           widdle source source so                                                                    |                                                                                                    |                                                                                                    | 3                                                                                                    | OS                                                                                                    |                                                     |
|----------------------------------------------------------------------------------------------------|----------------------------------------------------------------------------------------------------|----------------------------------------------------------------------------------------------------|----------------------------------------------------------------------------------------------------|----------------------------------------------------------------------------------------------------|-----------------------------------------------------|
| Substitute view seed key      For Virtual Machine View Seed key      For Virtual Machine View Seed View View View View View View View View                                                                                                    |                                                                                                    |                                                                                                    |                                                                                                    |                                                                                                    |                                                     |
| Pie       Vital Bachne View Send Ky         Pie       Pie <t< td=""><td>SUSE15-1 on QEMU/KVM@kvm33</td><td></td><td></td><td></td><td>- 🗆 X</td></t<>                                                                                                    | SUSE15-1 on QEMU/KVM@kvm33                                                                                                    |                                                                                                    |                                                                                                    |                                                                                                    | - 🗆 X                                               |
| Yes       Yes       Y                                                                                                    | Eile Virtual Machine View Send Key                                                                                                    |                                                                                                    |                                                                                                    |                                                                                                    |                                                     |
| YASZ - repositories       Use         Configured Software Repositories       Use         Priority       Enabled Autorefresh Nome       St2315-SP6-15.6-8         90 Obrauit)       St2-module-basequeten       St2315-SP6-15.6-8         91 Obrauit)       St2-module-basequeten       St2315-SP6-15.6-8         91 Obrauit)       St2-module-basequeten       St2315-SP6-15.6-8         91 Obrauit)       St2-module-basequeten       St2315-SP6-15.6-8         92 Obrauit)       St2315-SP6-15.6-8       St2315-SP6-15.6-8         93 Obrauit)       St2315-SP6-15.6-8       St2315-SP6-15.6-8         93 Obrauit)       St2315-SP6-15.6-8       St2315-SP6-15.6-8         93 Obrauit)       St2-module-basequeten       St2315-SP6-15.6-8         93 Obrauit)       St2-module-containerst       Autorecontainerst         94 Obrauit)       St2-module-containerst       Autorecontainerst         95 Obrauit)       St2-module-development-tools       Autorecontainerst         404:       /Yebule-Bevelopment-tools       Autorecontainerst         99 Obrauit)       St2-module-spacepaulications       Autorecontainerst         404:       Kervice-Patching       Autorecontainerst       Autorecontainerst         99 Obrauit)       St2-module-server-applications       Autorecontainerst <td></td> <td></td> <td></td> <td></td> <td>0</td>                                                                                                    |                                                                                                    |                                                                                                    |                                                                                                    |                                                                                                    | 0                                                   |
| Configured Software Repositories       Use<br>All repositories         Priority       Imabled Autorefresh Name:<br>SLESIS-SPG-15.6-8<br>Sle module-basesystem       Service UNL<br>cl:?/devices:/dev/disk/by-id/ata-QPIL_DUP-BUH_QM8081 (/Product-SLES)<br>cl:?/devices:/dev/disk/by-id/ata-QPIL_DUP-BUH_QM8081 (/Product-SLES)<br>cl:?/devices:/dev/disk/by-id/ata-QPIL_DUP-BUH_QM8081 (/Poduct-SLES)<br>cl:?/devices:/dev/disk/by-id/ata-QPIL_DUP-BUH_QM8081 (/Poduct-SLES)<br>cl:?/devices:/dev/disk/by-id/ata-QPIL_DUP-BUH_QM8081 (/Poduct-SLES)<br>cl:?/devices:/dev/disk/by-id/ata-QPIL_DUP-BUH_QM8081 (/Poduct-SLES)<br>cl:?/devices:/dev/disk/by-id/ata-QPIL_DUP-BUH_QM8081 (/Poduct-SLES)<br>cl:?/devices:/dev/disk/by-id/ata-QPIL_DUP-BUH_QM8081 (/Poduct-SLES)<br>cl:?/devices:/dev/disk/by-id/ata-QPIL_DUP-BUH_QM8081 (/Poduct-SLES)<br>cl:?/devices:/dev/disk/by-id/ata-QPIL_DUP-BUH_QM8081 (/Poduct-SLES)<br>cl:?/devices:/dev/disk/by-id/ata-QPIL_DUP-BUH_QM8081 (/Poduct-SLES)<br>cl:?/devices:/dev/disk/by-id/ata-QPIL_DUP-BUH_QM8081 (/Poduct-SLES)<br>cl:?/devices:/devices:/devisk/by-id/ata-QPIL_DUP-BUH_QM8081 (/Poduct-SLES)<br>cl:?/ | YaSTZ - repositories 🛛 localhost                                                                                                    |                                                                                                    |                                                                                                    |                                                                                                    |                                                     |
| Priority       Enabled       Autorefresh       Name       Service       URL         99       Oberailt)       Slesson       Slesson       Service       URL       cd:?/devices=/dev/disk/by=id/ata-QENL_DUD=RUM_QPB0001 (/Product=SLES)         99       Oberailt)       x       Slesmodule=basesystem       cd:?/devices=/dev/disk/by=id/ata-QENL_DUD=RUM_QPB0001 (/Product=SLES)         99       Oberailt)       x       Slesmodule=basesystem       cd:?/devices=/dev/disk/by=id/ata-QENL_DUD=RUM_QPB0001 (/Product=SLES)         99       Oberailt)       x       Slesmodule=basesystem       cd:?/devices=/dev/disk/by=id/ata-QENL_DUD=RUM_QPB0001 (/Product=SLES)         99       Oberailt)       x       Slesmodule=basesystem       cd:?/devices=/dev/disk/by=id/ata-QENL_DUD=RUM_QPB0001 (/Product=SLES)         99       Oberailt)       x       Slesmodule=baserystem       cd:?/devices=/dev/disk/by=id/ata-QENL_DUD=RUM_QPB0001 (/Product=SLES)         99       Oberailt)       x       Slesmodule=baserystem       cd:?/devices=/dev/disk/by=id/ata-QENL_DUD=RUM_QPB0001 (/Product=SLES)         99       Oberailt)       x       Slesmodule=baserystem       dd:?/devices=/dev/disk/by=id/ata-QENL_DUD=RUM_QPB0001 (/Product=SLES)         99       Oberailt)       x       Slesmodule=base       dd:?/devices=/dev/disk/buile=baserystem         99       Oberailt)       x                                                                                                    | Configured Software Repositories                                                                                                    |                                                                                                    |                                                                                                    |                                                                                                    | View<br>All repositories∎+                          |
|                                                                                                    | Priority<br>100Enabled<br>AutorefreshName<br>SLES1599(Default)Sle=mon99(Default)Sle=mon | Service<br>-SP6-15.6-0<br>dule-basesystem<br>dule-server-applications<br>dule-containers<br>dule-desktop-applications<br>dule-desktop-applications<br>dule-legacy<br>dule-legacy<br>dule-legacy<br>dule-public-cloud<br>dule-sap-applications<br>dule-sap-business-one<br>dule-rt<br>dule-transactional-server<br>dule-web-scripting | URL<br>cd:/?devices=/dev/disk/by-id/ad<br>cd:/?devices=/dev/disk/by-id/ad<br>cd:/?devices=/dev/disk/by-id/ad<br>dvd:/ (/Module-Basesystem)<br>dvd:/ (/Module-Desktop-Applicad<br>dvd:/ (/Module-Desktop-Applicad<br>dvd:/ (/Module-Legacy)<br>dvd:/ (/Module-Legacy)<br>dvd:/ (/Module-Live-Patching)<br>dvd:/ (/Module-Public-Cloud)<br>dvd:/ (/Module-SAP-Applications<br>dvd:/ (/Module-SAP-Applications) | ta-QEMU_DUD-ROM_QM00001 (/Proc<br>ta-QEMU_DUD-ROM_QM00001 (/Mod<br>ta-QEMU_DUD-ROM_QM00001 (/Mod<br>tions)<br>ls)<br>s)<br>e)<br>ions)<br>erver) | uct-SLES)<br>le-Basesystem)<br>le-Server-Applicatio |
| L                                                                                                    | <br>Properties<br>[ ] Enabled<br>[ ] Automatically Befresh [ ] Keep Downlo                                                                                                    | Priority (higher nur<br>aded Packages                                                                                                    | ber = lower priority)<br>↓ 99+                                                                                                    |                                                                                                    |                                                     |
| Invaluation     IGPG Keys][Refresh4]       [Help]     [Cancel]       [OK]     [OK]                                                                                                    | HAAJILAILJUDEletej<br>[Help]<br>F4 Janw F2 Odd F4 Dates F5 Datasa F4 Da                                                                                                    | Frach F9 Cancel F10 1V                                                                                                    | [Cance]                                                                                                    | 13                                                                                                    | rt keysJlkerresh+J<br>[OK]                          |

From: https://atl.kr/dokuwiki/ - AllThatLinux!

Permanent link: https://atl.kr/dokuwiki/doku.php/suse\_cd\_dvd\_iso\_%EB%A0%88%ED%8F%AC%EC%A7%80%ED%86%A0%EB%A6%AC\_%EB%93%B1%EB%A1%9D%EB%B0%A9%EB%B2%93 Last update: 2025/03/07 01:59

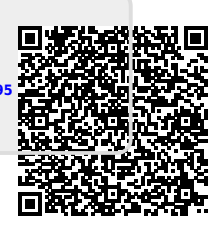